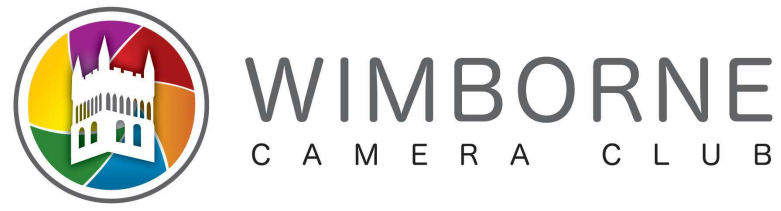

## **PhotoEntry Forgotten Password**

If you have forgotten your password go to the login URL: <u>https://compent.photoentry.uk/compent/</u>

At the top left corner you will see "Forgotten Password"

| PhotoEntry         |                                                             |                                                        |
|--------------------|-------------------------------------------------------------|--------------------------------------------------------|
| Forgotten Password | Login                                                       |                                                        |
|                    | User ID *                                                   |                                                        |
|                    | User ID                                                     | 0                                                      |
|                    | Password *                                                  | 2                                                      |
|                    | Password                                                    | ]                                                      |
|                    | Remember UserID on this computer                            |                                                        |
|                    | By selecting Remember UserID, you are consenting to PhotoEr | ntry storing your UserID as a cookie on this computer. |
|                    | * Indicates required field                                  |                                                        |
|                    | Login                                                       |                                                        |

Your userid will be in the format wcc-[First name][Member number] eg. wcc-bert99

If you have forgotten your userid you can email the Internal Competition Secretary <u>wimborneccintcompsec@gmail.com</u> who will send details to you. If for any reason you don't get a response in a couple of days, then contact the membership secretary.

Put in your userid and click " Generate Reset Link"

| Restart Login | Forgotten Password                                                                                                    |  |
|---------------|----------------------------------------------------------------------------------------------------|--|
|               | Completing this form will send you an email containing a reset link that will be valid for 30 minutes.                                                |  |
|               | Your User ID will be your email address unless you have been given a separate User ID by your administrator, in which case you must use that User ID. |  |
|               | User ID *                                                                                                    |  |
|               | wcc-test1                                                                                                    |  |
|               | Generate Reset Link                                                                                                    |  |

An email will be sent to the registered email account to let you set a new password. If you don't get the email then check junk/spam before emailing Internal Competition Secretary who can check that the correct email is registered.

If you click "Reset Login" you'll be taken back to the login page.